# KONFIGURATION EINER DMZ

Copyright <sup>©</sup> 24. Juni 2005 Funkwerk Enterprise Communications GmbH Bintec Workshop Version 0.9

| Ziel und Zweck                                                  | Dieses Dokument ist Teil des Benutzerhandbuchs<br>ways ab Software-Release 7.1.4. Für neueste Inf<br>Release sollten Sie in jedem Fall zusätzlich unser<br>ein Software-Update zu einem höheren Release-<br>sind zu finden unter www.funkwerk-ec.com. | zur Installation und Konfiguration von Bintec-Gate-<br>ormationen und Hinweise zum aktuellen Software-<br>re <b>Release Notes</b> lesen – insbesondere, wenn Sie<br>Stand durchführen. Die aktuellsten <b>Release Notes</b> |
|-----------------------------------------------------------------|----------------------------------------------------------------------------------------------------|----------------------------------------------------------------------------------------------------|
| Haftung                                                         | Der Inhalt dieses Handbuchs wurde mit größter So<br>gelten jedoch nicht als Zusicherung von Eigensch<br>nications GmbH haftet nur im Umfang ihrer Verk<br>Gewähr für technische Ungenauigkeiten und/oder                                              | orgfalt erarbeitet. Die Angaben in diesem Handbuch<br>aften Ihres Produkts. Funkwerk Enterprise Commu-<br>aufs- und Lieferbedingungen und übernimmt keine<br>Auslassungen.                                                  |
|                                                                 | Die Informationen in diesem Handbuch können ol<br>formationen sowie <b>Release Notes</b> für Bintec-Gate                                                                                                    | nne Ankündigung geändert werden. Zusätzliche In-<br>ways finden Sie unter www.funkwerk-ec.com                                                                                                    |
|                                                                 | Als Multiprotokollgateways bauen Bintec-Gatewa<br>WAN-Verbindungen auf. Um ungewollte Gebühre<br>überwachen. Funkwerk Enterprise Communicatio<br>tenverlust, ungewollte Verbindungskosten und Sch<br>Produkts entstanden sind.                        | ays in Abhängigkeit von der Systemkonfiguration<br>n zu vermeiden, sollten Sie das Produkt unbedingt<br>ns GmbH übernimmt keine Verantwortung für Da-<br>näden, die durch den unbeaufsichtigten Betrieb des                 |
| Marken                                                          | Bintec und das Bintec-Logo sind eingetragene Wa ons GmbH.                                                                                                    | renzeichen der Funkwerk Enterprise Communicati-                                                                                                    |
|                                                                 | Erwähnte Firmen- und Produktnamen sind in der<br>bzw. Hersteller.                                                                                                    | Regel Warenzeichen der entsprechenden Firmen                                                                                                    |
| Copyright                                                       | Alle Rechte sind vorbehalten. Kein Teil dieses Han<br>ma Funkwerk Enterprise Communications GmbH i<br>tet werden. Auch eine Bearbeitung, insbesonder<br>Genehmigung der Firma Funkwerk Enterprise Com                                                 | dbuchs darf ohne schriftliche Genehmigung der Fir-<br>in irgendeiner Form reproduziert oder weiterverwer-<br>re eine Übersetzung der Dokumentation, ist ohne<br>mmunications GmbH nicht gestattet.                          |
| Richtlinien und Normen                                          | Bintec-Gateways entsprechen folgenden Richtlinie                                                                                                    | en und Normen:                                                                                                    |
|                                                                 | R&TTE-Richtlinie 1999/5/EG                                                                                                    |                                                                                                    |
|                                                                 | CE-Zeichen für alle EU-Länder                                                                                                    |                                                                                                    |
|                                                                 | Weitere Informationen finden Sie in den Konformit                                                                                                    | tätserklärungen unter www.funkwerk-ec.com.                                                                                                    |
| Wie Sie Funkwerk Enterprise<br>Communications GmbH<br>erreichen | Funkwerk Enterprise Communications GmbH<br>Südwestpark 94<br>D-90449 Nürnberg<br>Deutschland<br>Telefon: +49 180 300 9191 0                                                                                                    | Bintec France<br>6/8 Avenue de la Grande Lande<br>F-33174 Gradignan<br>Frankreich<br>Telefon: +33 5 57 35 63 00                                                                                                    |
|                                                                 | Fax: +49 180 300 9193 0<br>Internet: www.funkwerk-ec.com                                                                                                    | Fax: +33 5 56 89 14 05<br>Internet: www.bintec.fr                                                                                                    |

| 1 | Einle | itung                                    |
|---|-------|------------------------------------------|
|   | 1.1   | Szenario                                 |
|   | 1.2   | Voraussetzungen 3                        |
| 2 | Konf  | iguration der DMZ 5                      |
|   | 2.1   | Konfiguration des Internetzugangs        |
|   | 2.2   | Konfiguration der Requests from Outside6 |
| 3 | Über  | prüfung der Konfiguration9               |
|   | 3.1   | Test                                     |
|   | 3.2   | Konfigurationsschritte im Überblick 10   |

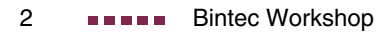

# 1 Einleitung

Im Folgenden wird die Konfiguration einer DMZ (Demilitarized Zone) mittels eines Bintec VPN Access 25 Gateways (Software Version 7.1.6 Patch 3) beschrieben. Zur Konfiguration wird das Setup Tool verwendet.

# 1.1 Szenario

Alle HTTP/HTTPS- und FTP-Anfragen aus dem Internet sollen an den WEBbzw. an den FTP-Server in der DMZ weitergeleitet werden.

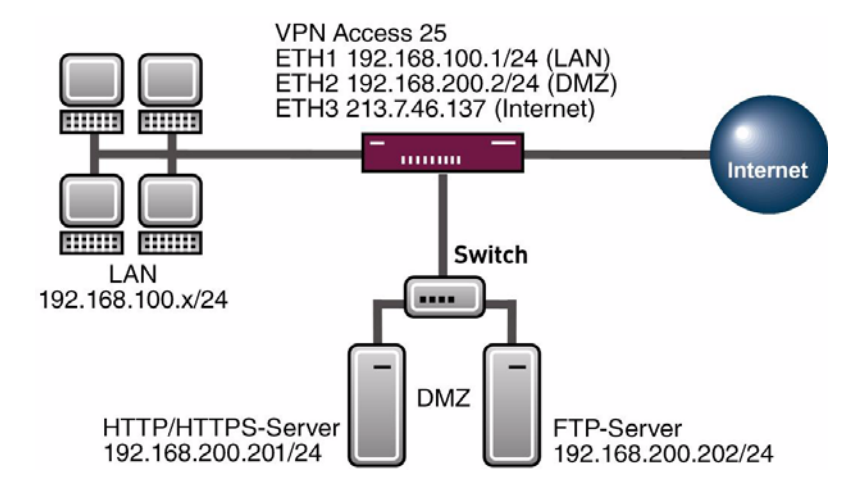

# 1.2 Voraussetzungen

Folgende Voraussetzungen für die Konfiguration müssen erfüllt sein:

- Ein Bintec VPN Access 25 Gateway.
- Internetzugang mit statischer öffentlicher IP-Adresse (siehe Bintec FAQ: Grenzrouter an einer Internet Festverbindung mit fester IP-Adresse).

- Einen WEB- und einen FTP-Server in der DMZ.
- PC einrichten (siehe Benutzerhandbuch Teil Zugang und Konfiguration ).
- Ihr LAN wird an die Ethernet-Schnittstelle ETH1 Ihres Gateways angeschlossen.
- Ihre DMZ wird an die Ethernet-Schnittstelle ETH2 Ihres Gateways angeschlossen.

#### Konfiguration der DMZ 2

#### 2.1 Konfiguration des Internetzugangs

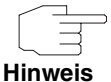

Auf dem Interface über welches die Internetverbindung realisiert wird, muss NAT aktiviert sein.

#### Gehen Sie zu IP -> NETWORK ADDRESS TRANSLATION.

| VPN Access 25 Setup To<br>[IP][NAT]: NAT Configu                                                                                                    | ool<br>iratior | ı                                                                                          | BinTec     | Access           | Networks           | GmbH<br>vpn25 |
|----------------------------------------------------------------------------------------------------|----------------|--------------------------------------------------------------------------------------------|------------|------------------|--------------------|---------------|
| Select IP Interface                                                                                                    | to be          | configured for                                                                             | NAT        |                  |                    |               |
| Name                                                                                                    | Nat            | Static mappi<br>from Outsid                                                                | lngs<br>le | Static<br>from 1 | mappings<br>Inside |               |
| en0-1                                                                                                    | off            | 0                                                                                          |            | 0                |                    |               |
| en0-1-snap                                                                                                    | off            | 0                                                                                          |            | 0                |                    |               |
| en0-2                                                                                                    | off            | 0                                                                                          |            | 0                |                    |               |
| en0-2-snap                                                                                                    | off            | 0                                                                                          |            | 0                |                    |               |
| en0-3                                                                                                    | off            | 0                                                                                          |            | 0                |                    |               |
| en0-3-snap                                                                                                    | off            | 0                                                                                          |            | 0                |                    |               |
| Internet                                                                                                    | on             | 0                                                                                          |            | 0                |                    |               |
| EXIT                                                                                                    |                |                                                                                            |            |                  |                    |               |
| Press <ctrl-n>, <ctrl-< td=""><td>-p&gt; to</td><td>scroll, <return< td=""><td>1&gt; to se</td><td>lect/ed</td><td>dit</td><td></td></return<></td></ctrl-<></ctrl-n> | -p> to         | scroll, <return< td=""><td>1&gt; to se</td><td>lect/ed</td><td>dit</td><td></td></return<> | 1> to se   | lect/ed          | dit                |               |

#### Gehen Sie zu IP -> NETWORK ADDRESS TRANSLATION -> NAME.

| VPN Access 25 Setup Tool<br>[IP][NAT][EDIT]: NAT Conf      | iguration 1 | Internet       | BinTec             | Access           | Network           | s GmbH<br>vpn25 |
|------------------------------------------------------------|-------------|----------------|--------------------|------------------|-------------------|-----------------|
| Network Address Transla<br>Silent Deny<br>PPTP Passthrough | tion        | on<br>no<br>no |                    |                  |                   |                 |
| Enter configuration for                                    | sessions :  | rec<br>rec     | quested<br>quested | from C<br>from I | )UTSIDE<br>INSIDE |                 |
| SAVE                                                       | CANCEL      |                |                    |                  |                   |                 |
|                                                            |             |                |                    |                  |                   |                 |

2

Folgendes Feld ist relevant:

| Feld                        | Bedeutung                         |
|-----------------------------|-----------------------------------|
| Network Address Translation | Bestimmt, ob NAT an oder aus ist. |

Tabelle 2-1: Relevantes Feld in IP -> NETWORK ADDRESS TRANSLATION -> NAME

Gehen Sie folgendermaßen vor, um die notwendigen Einstellungen festzulegen:

- Wählen Sie unter **NETWORK ADDRESS TRANSLATION** on.
- Belassen Sie alle anderen Einstellungen bei *default*.
- Bestätigen Sie Ihre Einstellungen mit SAVE.

# 2.2 Konfiguration der Requests from Outside

Da auf dem Internet Interface NAT aktiviert wurde, ist es nicht möglich, vom Internet auf interne Rechner zuzugreifen. Es soll Internetznutzern der HTTP/HT-TPS Zugang zum WEB-Server und der FTP Zugang zum FTP-Server gestattet werden. Daher müssen Sie diese Requests from Outside erlauben.

■ Gehen Sie zu IP → Network Address Translation → "Internetinterface" → requested from OUTSIDE.

| VPN Access 25 Setup Tool         BinTec Access Networks GmbH           [IP] [NAT] [EDIT] [OUTSIDE]: NAT - sessions from OUTSIDE (Internet) vpn25 |            |             |             |                    |
|----------------------------------------------------------------------------------------------------|------------|-------------|-------------|--------------------|
| Abbreviations:                                                                                                    | r(remote)  | i(internal) | e(external) | a(address) p(port) |
| Service                                                                                                    | Conditions |             |             |                    |
| ADD                                                                                                    | :          | DELETE      |             | EXIT               |
|                                                                                                    |            |             |             |                    |

Durch den Menüpunkt ADD können Sie Einträge hinzufügen.

# Gehen Sie zu IP → NETWORK ADDRESS TRANSLATION → "INTERNETINTERFACE" → REQUESTED FROM OUTSIDE → ADD. VPN Access 25 Setup Tool BinTec Access Networks GmbH [IP] [NAT] [EDIT] [OUTSIDE] [EDIT] : NAT-sessions vpn25 from OUTSIDE (Internet) Service Service user defined Protocol tcp

213.7.46.137

255.255.255.255

192.168.200.201

specify

255.255.255.255

specify Port 443

Port 443

CANCEL

# Folgende Felder sind relevant:

SAVE

Remote Address Remote Mask

External Address External Mask

Internal Address Internal Mask

External Port

Internal Port

| Feld             | Bedeutung                                                             |
|------------------|-----------------------------------------------------------------------|
| Service          | Art des Dienstes.                                                     |
| Protocol         | Verwendetes Protokoll.                                                |
| External Address | Angesprochene externe IP-Adresse.                                     |
| External Mask    | Netzmaske der externen IP-Adresse.                                    |
| External Port    | Angesprochener Port.                                                  |
| Internal Address | Interne IP-Adresse, an die Anfragen von außen geleitet werden sollen. |
| Internal Mask    | Netzmaske der internen IP-Adresse.                                    |
| Internal Port    | Interner Port, an den Anfragen von außen geleitet werden sollen.      |

Tabelle 2-2: Relevante Felder in *IP* → *Network Address Translation* → *"Internetinterface"* → *requested from OUTSIDE* → *ADD* 

2

Gehen Sie folgendermaßen vor, um die notwendigen Einstellungen festzulegen:

- Wählen Sie unter **Service** user defined.
- Wählen Sie unter **Protocol** tcp.
- Tragen Sie unter EXTERNAL ADDRESS Ihre öffentliche IP-Adresse ein, z.B. 213.7.46.137.
- Tragen Sie unter **EXTERNAL MASK** Ihre zugehörige Netzmaske ein, z.B. 255.255.255.255.
- Wählen Sie unter **External Port** specify.
- Tragen Sie unter **Port** 443 ein.
- Tragen Sie unter INTERNAL ADDRESS die IP-Adresse Ihres WEB-Servers ein, z.B. 192.168.200.201.
- Tragen Sie unter INTERNAL MASK die Netzmaske Ihres WEB-Server ein, z.B. 255.255.255.255.
- Wählen Sie unter INTERNAL PORT specify.
- Tragen Sie unter **Port** 443 ein.
- Bestätigen Sie Ihre Einstellungen mit SAVE.

Sie haben nun konfiguriert, dass HTTPS-Anfragen auf Ihre externe IP-Adresse an Ihren WEB-Server in der DMZ weitergeleitet werden.

Konfigurieren Sie nun entsprechende Einträge für HTTP und für FTP.

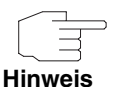

Für manche Dienste, wie z.B. HTTP, gibt es bereits vorgefertigte Services. Dort brauchen Sie kein Protokoll und keine externen Ports mehr anzugeben, da diese bereits vorkonfiguriert sind.

# 3 Überprüfung der Konfiguration

Wenn Sie alle nötigen Requests from Outside konfiguriert haben, sollte die Liste wie folgt aussehen.

■ Gehen Sie zu IP → Network Address Translation → "Internetinterface" → requested from OUTSIDE.

| VPN Access 25 Setup ToolBinTec Access Networks GmbH[IP] [NAT] [EDIT] [OUTSIDE]: NAT - sessions from OUTSIDE (Internet) vpn25 |                                                                                          |                                                                                                    |  |
|----------------------------------------------------------------------------------------------------|------------------------------------------------------------------------------------------|----------------------------------------------------------------------------------------------------|--|
| Abbreviations : r(remote) i(internal) e(external) a(address) p(port)                                                         |                                                                                          |                                                                                                    |  |
| Service                                                                                                    | Conditions                                                                               |                                                                                                    |  |
| 20/tcp<br>443/tcp<br>ftp<br>http                                                                                             | ea 213.7.46.137/32,<br>ea 213.7.46.137/32,<br>ea 213.7.46.137/32,<br>ea 213.7.46.137/32, | ia 192.168.200.202/32, ep 20, ip 20<br>ia 192.168.200.201/32, ep 443, i<br>ia 192.168.200.202/32, ep 21, ip 21<br>ia 192.168.200.201/32, ep 80, ip 80 |  |
| ADD                                                                                                    | DELETE                                                                                   | EXIT                                                                                                    |  |
|                                                                                                    |                                                                                          |                                                                                                    |  |

Durch diese Request Liste werden nun HTTP- und HTTPS-Anfragen auf Ihre externe IP-Adresse, an Ihren WEB-Server geleitet. FTP-Anfragen werden zu Ihrem FTP-Server geleitet. Andere Anfragen werden abgelehnt.

Gehen Sie zurück ins Hauptmenü und sichern Sie zum Abschluß Ihre neue Konfiguration im Flashmemory mit **EXIT** und **SAVE AS BOOT CONFIGURATION AND EXIT**.

# 3.1 Test

Um mitverfolgen zu können, ob Anfragen umgeleitet werden, geben Sie in der Kommandozeile des Gateways folgendes ein:

vpn25:>debug all

3

| 01:00:47 DEBUG/INET: NAT: new incoming session on ifc 300 prot 6 192.1 |
|------------------------------------------------------------------------|
| :80/213.7.46.137:80 <- 213.7.46.138:1054                               |
| 01:00:48 DEBUG/INET: NAT: new incoming session on ifc 300 prot 6 192.1 |
| :80/213.7.46.137:80 <- 213.7.46.138:1055                               |
| 01:01:04 DEBUG/INET: NAT: delete session on ifc 300 prot 6 192.168.200 |
| 3.7.46.137:80 <-> 213.7.46.138:1054                                    |
| 01:01:05 DEBUG/INET: NAT: delete session on ifc 300 prot 6 192.168.200 |
| 3.7.46.137:80 <-> 213.7.46.138:1055                                    |
| 01:01:22 DEBUG/INET: NAT: new incoming session on ifc 300 prot 6 192.1 |
| 1/213.7.46.137:21 <- 213.7.46.138:1056                                 |
| 01:01:43 DEBUG/INET: NAT: new incoming session on ifc 300 prot 6 192.1 |
| 1/213.7.46.137:21 <- 213.7.46.138:1057                                 |
| 01:01:47 DEBUG/INET: NAT: delete session on ifc 300 prot 6 192.168.0.2 |
| 7.46.137:21 <-> 213.7.46.138:1056                                      |
| vpn25:>                                                                |

Wie der debug Auszug zeigt, wurde die HTTP-Anfrage (Port 80) von der IP-Adresse *213.7.46.138* auf die IP-Adresse *192.168.200.201* umgeleitet. Ebenso wurde die FTP-Anfrage (Port 21) umgeleitet.

# 3.2 Konfigurationsschritte im Überblick

| Feld             | Menü                                                                                                    | Wert                 | Pflichtfeld |
|------------------|----------------------------------------------------------------------------------------------------|----------------------|-------------|
| Service          | <i>IP</i> → <i>Network Address Translation</i> →<br>"Internetinterface" → <i>requested</i><br><i>from OUTSIDE</i> | user defined         | Ja          |
| Protocol         | <i>IP</i> → <i>Network Address Translation</i> →<br>"Internetinterface" → <i>requested</i><br><i>from OUTSIDE</i> | tcp                  | Ja          |
| External Address | <i>IP</i> → <i>Network Address Translation</i> →<br>"Internetinterface" → <i>Requested</i><br><i>FROM OUTSIDE</i> | z.B. 213.7.46.137    | Ja          |
| External Mask    | <i>IP</i> → <i>Network Address Translation</i> →<br>"Internetinterface" → <i>Requested</i><br><i>FROM OUTSIDE</i> | z.B. 255.255.255.255 | Ja          |

| Feld             | Menü                                                                                                    | Wert                 | Pflichtfeld |
|------------------|----------------------------------------------------------------------------------------------------|----------------------|-------------|
| External Port    | <i>IP</i> → <i>Network Address Translation</i> →<br>" <i>Internetinterface</i> " → <i>requested</i><br><i>from OUTSIDE</i> | specify              | Ja          |
| Port             | <i>IP</i> → <i>Network Address Translation</i> →<br>" <i>Internetinterface</i> " → <i>requested</i><br><i>from OUTSIDE</i> | 443                  | Ja          |
| Internal Address | <i>IP</i> → <i>Network Address Translation</i> →<br>"Internetinterface" → <i>requested</i><br><i>from OUTSIDE</i>          | z.B. 192.168.200.201 | Ja          |
| Internal Mask    | <i>IP</i> → <i>Network Address Translation</i> →<br>"Internetinterface" → <i>requested</i><br><i>from OUTSIDE</i>          | z.B. 255.255.255.255 | Ja          |
| Internal Port    | <i>IP</i> → <i>Network Address Translation</i> →<br>"Internetinterface" → <i>requested</i><br><i>from OUTSIDE</i>          | specify              | Ja          |
| Port             | <i>IP</i> → <i>Network Address Translation</i> →<br>"Internetinterface" → <i>requested</i><br><i>from OUTSIDE</i>          | 443                  | Ja          |

3

3

12 Bintec Workshop